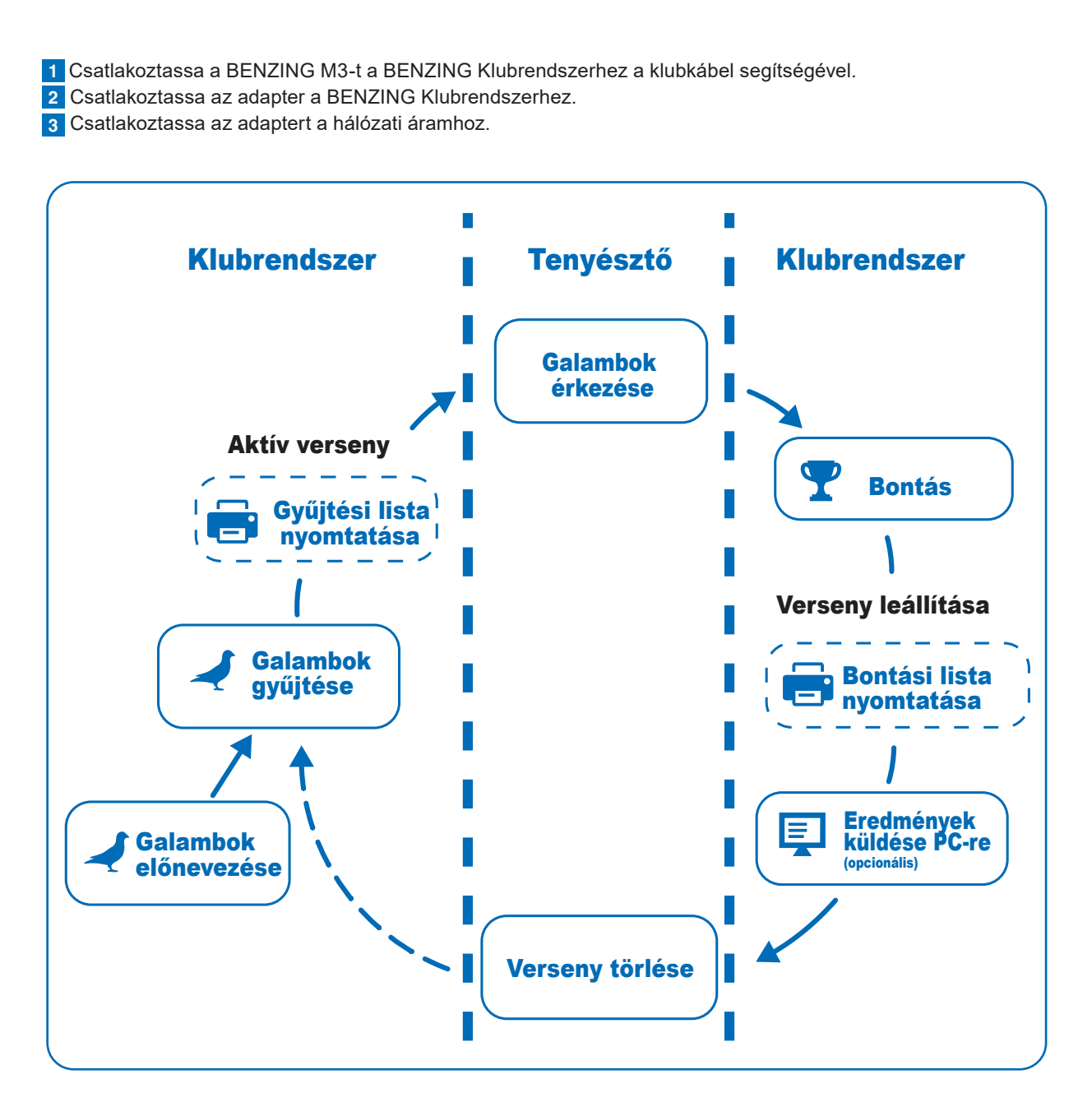

Miután az adaptert csatlakoztatta a BENZING Klubrendszerhez, az M3 óra elindul, a BENZING logó és a telepített szoftververzió száma megjelenik a kijelzőn. A csatlakoztatott BENZING Klubrendszernek köszönhetően a BENZING M3 automatikusan működésre kész és a főmenüt mutatja.

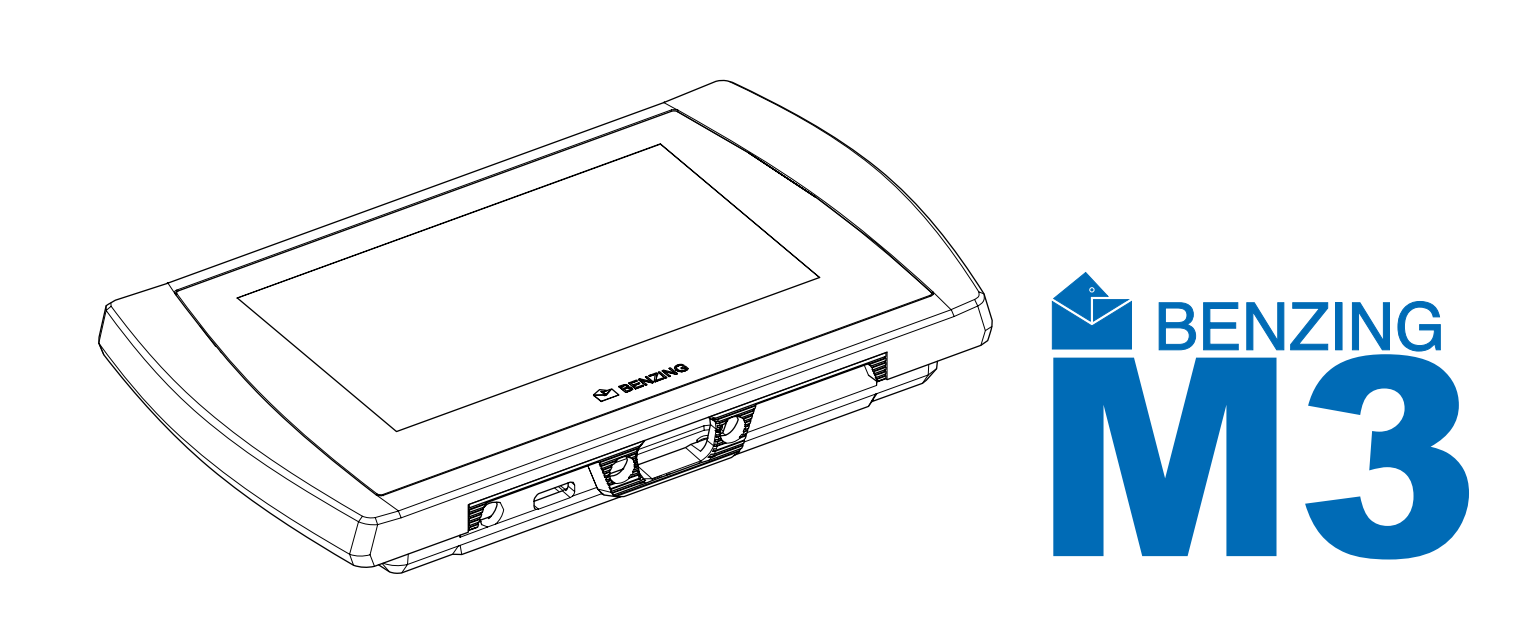

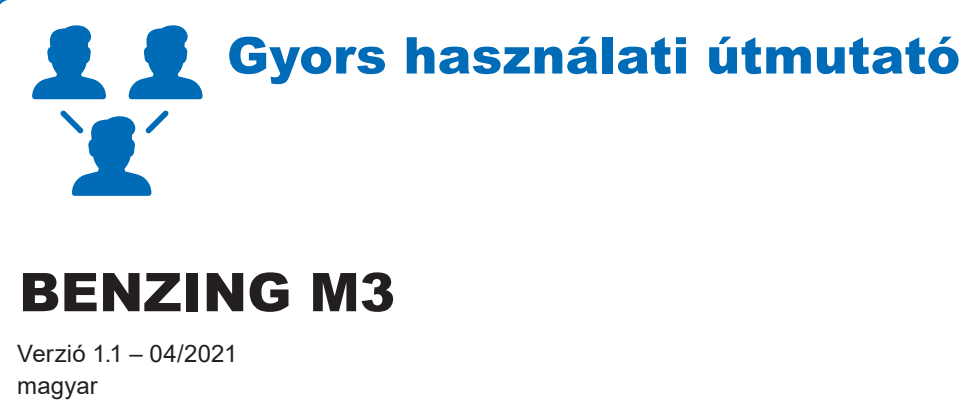

## A BENZING M3 óra csatlakoztatása a Klubrendszerhez

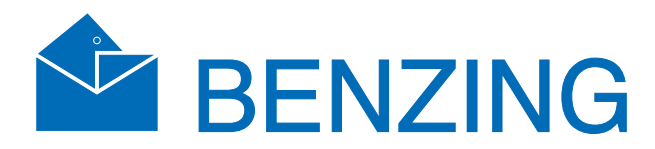

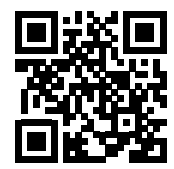

www.benzing.cc

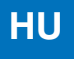

## **₩** Működtetés

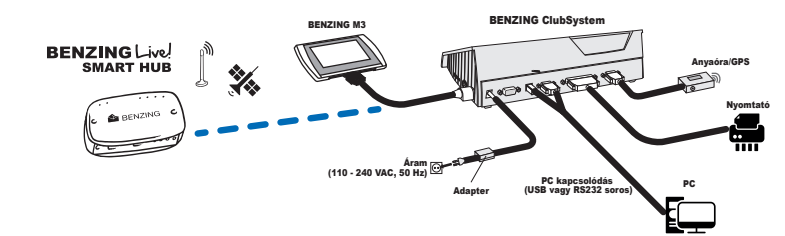

### Egyesületi összekapcsolás

Csatlakoztassa a BENZING M3 órát a Klubrendszerhez a klubkábel segítségével. Ellenőrizze, hogy minden szükséges eszköz, mint pl. nyomtató, PC kapcsolat, külső óra csatlakoztatva van-e. Ezután csatlakoztassa az áramot a klubrendszerhez.

Opcionálisan a BENZING Live SMART HUB is csatlakoztatva lehet. További információkat a BENZING Live SMART HUB útmutatójában talál.

## Főoldal

Amint a BENZING M3 csatlakoztatva van a klubrendszerhez, a BENZING M3 klub módban elindul és készen áll a gyűjtésre.

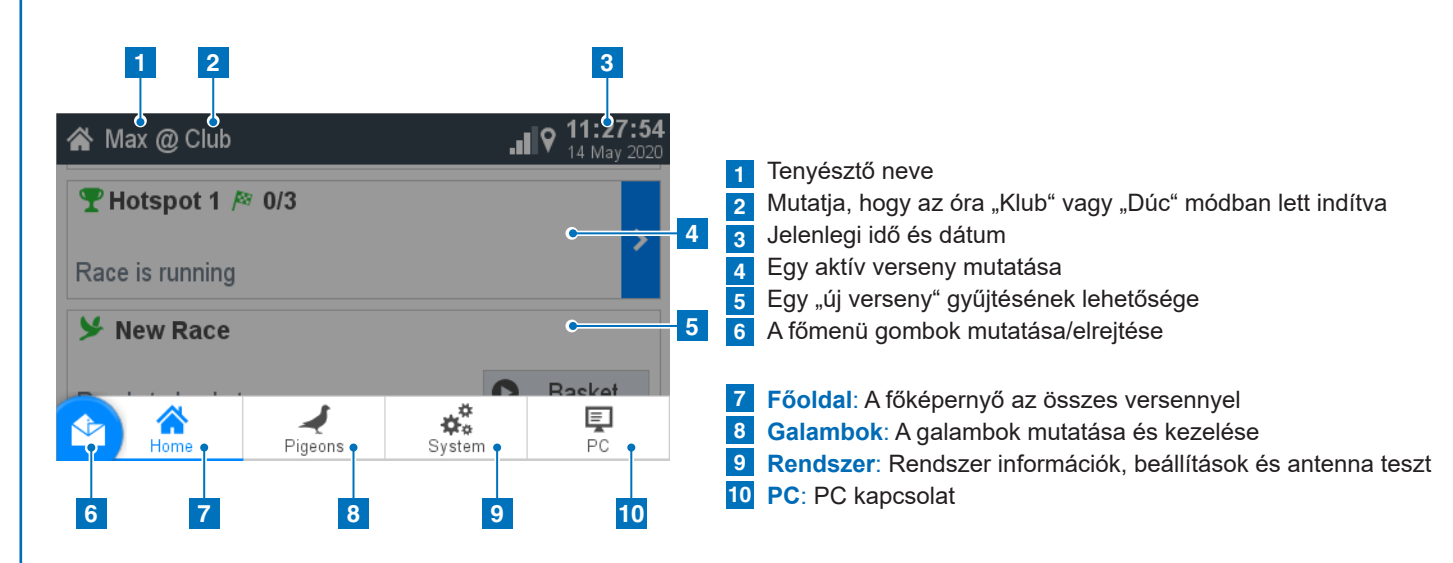

## Galambok

|   | 1             | 2            | 3           |            |
|---|---------------|--------------|-------------|------------|
| Ą | Pigeons       |              | 10:47:      | <b>4</b> : |
| 1 | Vanagement    | Coupled      | Not Coupled |            |
| 1 | AT 6706 20 21 | 43 💡 BLAU    |             | >          |
| 2 | AU CHU 18 9   | 35142 ♀ GREY |             | >          |
| 3 | BELG 18 0000  | 007          |             | >          |
| 4 | DE 5512 18 14 | 20 💡 YLLW    |             | >          |
| 5 | ES 5214 18 6  | 3251 ¥ PURP  |             | >          |
|   | IOP 19 09765  |              |             |            |

Galambok bevitele: Gyűrűszám: a gyűrűszámot itt kell megadni. Galamb neme: Itt lehet kiválasztani.

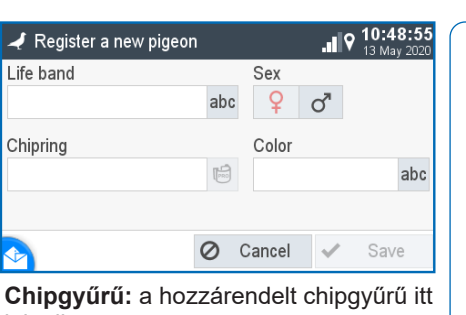

jelenik meg. Szín: a galamb színét itt lehet megadni. 1 Kezelés: Új galamb bevitele. 2 Chippezve: A chipgyűrűvel rendelkező galambok

mutatása. 3 Nincs chippezve:

A chipgyűrűvel nem rendelkező galambok mutatása.

A főoldal gomb visszavezet a főképernyőre.

## PC Kapcsolat

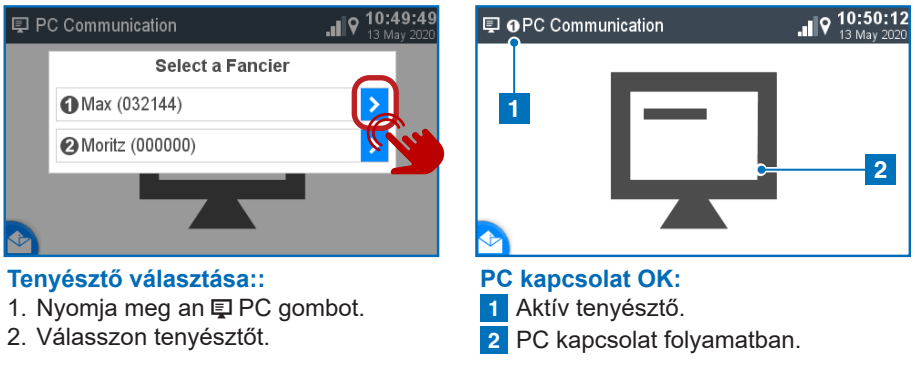

## 🏆 Gyűjtés szezonterv nélkül

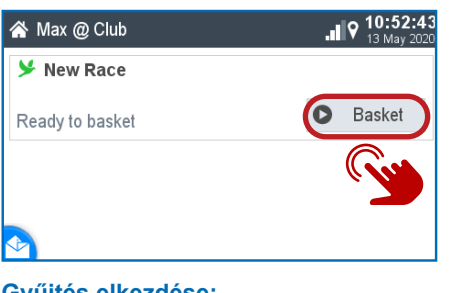

🖀 Max @ Club Y New R =? Ready to I Waiting for Authorization key

Gyűjtés elkezdése: A S gyűjtés gombra kattintva lehet a gyűjtést indítani.

### Várakozás a klub kulcsra: Tartsa a BENZING klubrendszer fölé a klub kulcsot.

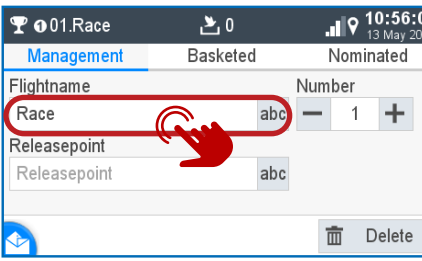

Gyűjtve:

**T** ● 01.Race

lightname

Releasepoin

Race

### Kezelés:

- 1. Adja meg a verseny nevét.
- 2. Verseny száma, emelkedő sorrendben.
- 3. Opcionálisan megadhat feleresztési helyet.

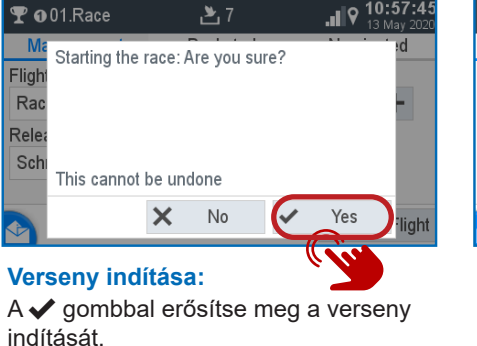

## Schruns 🏹 🗴 Temp. Evaluate 📑

Bontás/Nyomtatás:

- 1. Előzetes bontás: Lásd a következő részt.
- 2. Nyomtatás:
- gyűjtési lista nyomtatásához.
- 3. Bontás: lásd a következő részt.

## HU

A PC kapcsolat a tenyésztők, galambadatok küldésére használható az óra és a számítógépes szoftver között.

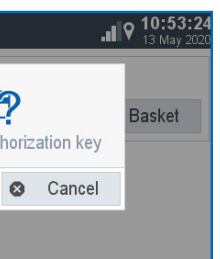

| <b>∦</b> №        | lax @ Club                                   |                                  | . <b>11</b> 9      | <b>10:54:24</b><br>13 May 2020 |
|-------------------|----------------------------------------------|----------------------------------|--------------------|--------------------------------|
| <b>⊁</b> I<br>Rea | Comparing<br>Clock<br>External<br>Difference | time<br>13 May 202<br>13 May 202 | 0 10:54<br>0 10:54 | :20<br>:20<br>0s               |
| Óro               |                                              | O Cancel                         | Accep              | t                              |

1. Ellenőrizze a megjelenő időket. 2. Az óraegyeztetést a 🗸 "Jóváhagyás" gombbal lehet megerősíteni.

| 7    |           | 6:49 |
|------|-----------|------|
| eted | Nominated | 1    |
|      | 10.30.24  | V    |
|      | 10:56:26  | 0    |
| RP   | 10:56:28  | 0    |
|      | 10:56:33  | 0    |
|      | 10:56:35  | 0    |
|      |           |      |

Tartsa a galambokat a BENZING klubantenna fölé. A gyűrűszámok itt megjelennek. A Ø gomb használatával a galambok eltávolíthatók.

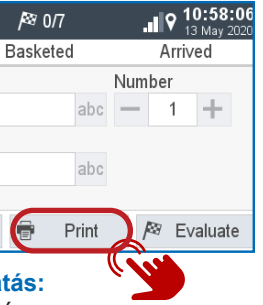

Használja a 🖶 Nyomtatás gombot a

| <b>♀ ₀</b> 01.Race | 7 🛃      |     | 9    | <b>10:57</b><br>13 May | <b>:28</b><br>2020 |
|--------------------|----------|-----|------|------------------------|--------------------|
| Management         | Basketed |     | Nom  | ninated                |                    |
| Flightname         |          | Nu  | mber |                        |                    |
| Race               | ab       | c — | - 1  | +                      |                    |
| Releasepoint       |          |     |      |                        |                    |
| Schruns            | ab       | с   |      |                        |                    |
|                    |          |     | 0 5  | Start Flig             | ght                |
| Verseny indí       | tása:    |     |      | (ji                    |                    |

A **D** gomb segítségével a gyűjtés lezáródik és a verseny elindul.

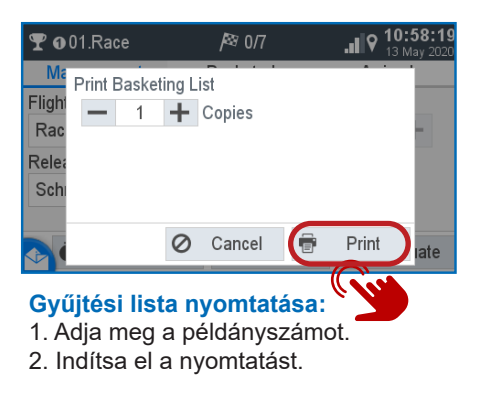

2. Nyomtatás:

Használja a 🖶 Nyomtatás gombot a

gyűjtési lista nyomtatásához.

3. Bontás: lásd a következő részt

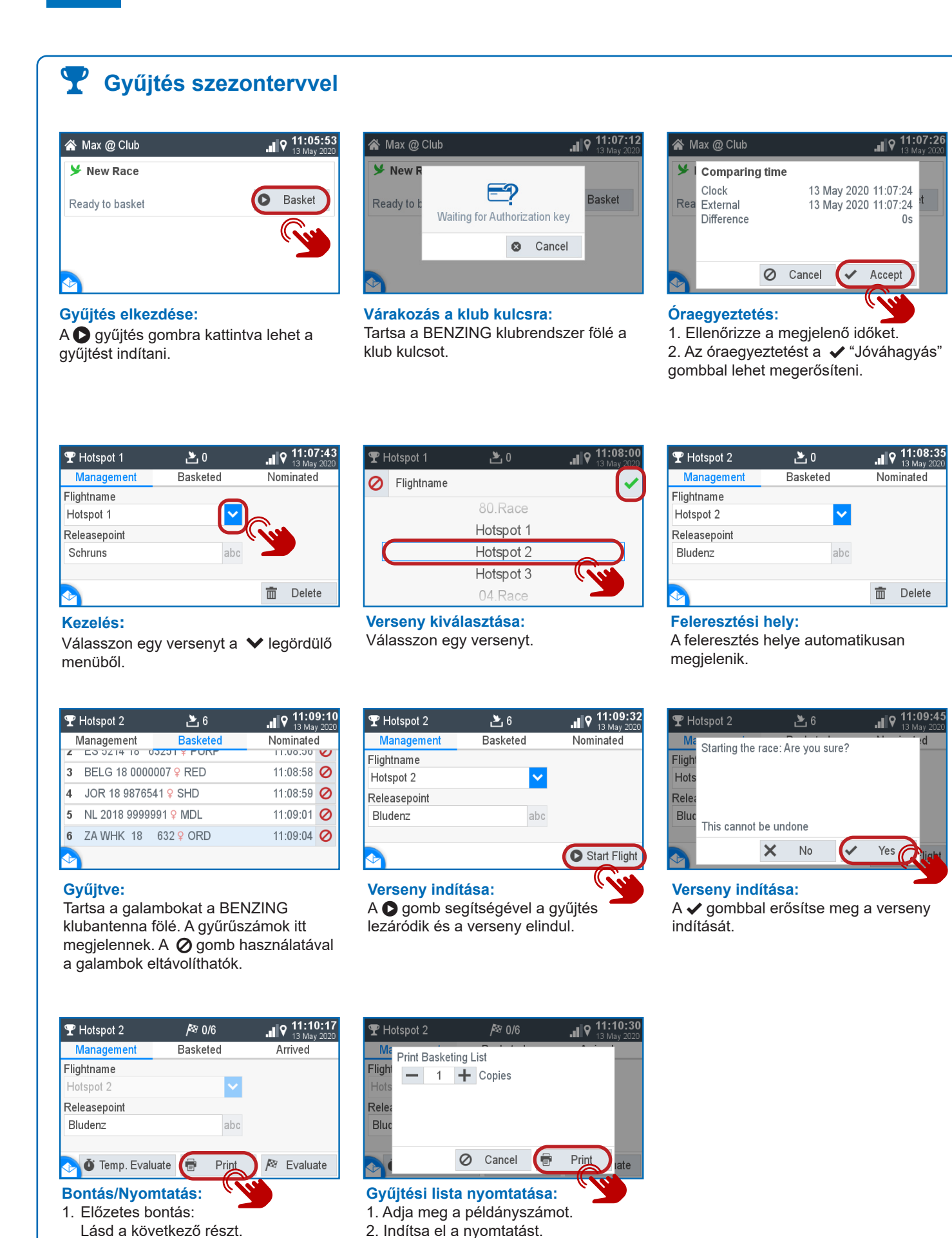

### **T**Bontás \Lambda Max @ Club . 9 11:17:3 🝸 Hotspot 2 🍸 Hotspot 2 柊 4/6 lightname n) Race is running Releasepoint 🎽 New Race Bludenz Basket Ready to basket 🍑 🗴 Temp. Evaluate 🛛 🖶 Print Kezelés: Kezelés: Válassza ki a versenyt >, 1. Előzetes bontás. amelyet bontani szeretne. 2. Nyomtatás. 3. Bontás: Nyomja meg a 🔊 "Bontás" gombot. ₽ 4/6 ♀ Hotspot 2 THotspot 2 Management Basketed Arrived lightnan 1 NL 2018 9999991 9 11:16:24.4 2 JOR 18 9876541 9 11:16:25.8 Releasepo 3 ES 5214 18 63251 9 11:16:29.7 Bludenz 4 ZA WHK 18 632 9 11:16:31.0 🍯 🖉 Temp. Evaluate 🖷 🛛 Print 🛛 🏁 Evaluate Érkezett: Várakozás a klub kulcsra: A rögzített galambok itt jelennek meg. Tartsa a BENZING klubrendszer fölé a klub kulcsot. *|*≊ 4/6 .∎ ♀ 11:20:18 THotspot 2 Basketed Arrived Which list should be printed? Flightname Basketing List tspot Evaluation List Releasepoint

- 1 + Copies Print 💼 Delete Jegyzőkönyvek: A verseny bontása megtörtent.

1. Válassza ki melyik jk-et szeretné 2. Adja meg a példányszámot. 3. 🖶 Kezdje el a nyomtatást.

# **Rendszer**

Beállítások:

Bludenz

Kezelés:

Nyomtatás

| ✿ System         |          |              |
|------------------|----------|--------------|
| System Info      | Settings | Antenna Test |
| Device Settings  |          | >            |
| BENZING Live     |          | >            |
| Fanciers         |          | >            |
| Printer Settings |          | >            |
| stem Logs        |          | >            |

Különböző dolgokat lehet itt beállítani,

pl. nyelv, idő, tenyésztők stb.

Nyomtatáshoz nyomja meg a 🖶

# Eszköz beállítása: A szezontervet a jelölő pipával lehet

Language

System Time

Seasonmap

Reset Device

aktiválni. Ez akkor lehet sikeres, ha nincs aktív verseny.

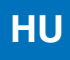

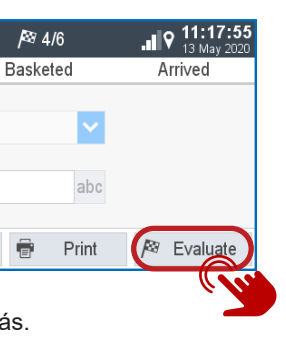

| T            | Hotspot 2     | <i> </i> ≊ 4/6 | .∎♀ 11:18:35 |
|--------------|---------------|----------------|--------------|
| 1            | Vanagement    | Basketed       | Arrived      |
| 1            | AU CHU 18 9   | 035142 9 GREY  | 11:08:54     |
| 2            | ES 5214 18 6  | 3251 9 PURP    | 11:08:56     |
| 3            | BELG 18 0000  | 007            | 11:08:58     |
| 4            | JOR 18 98765  | 41             | 11:08:59     |
| 5            | NL 2018 9999  | 991 ♀ MDL      | 11:09:01     |
| $\checkmark$ | 7. 1.11/1/ 10 | 622 0 OPD      | 11.00.04     |

Gyűjtve:

Itt találhatók a versenyre begyűjtött galambok.

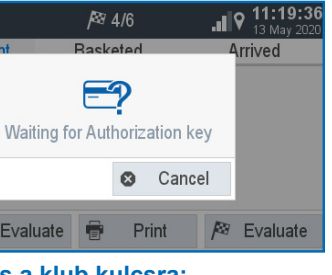

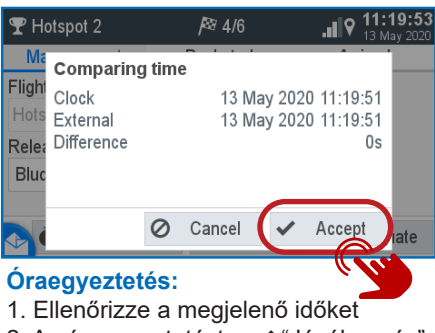

2. Az óraegyeztetést a 🗸 "Jóváhagyás" gombbal lehet megerősíteni.

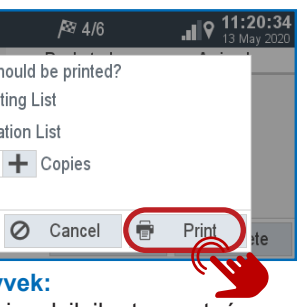

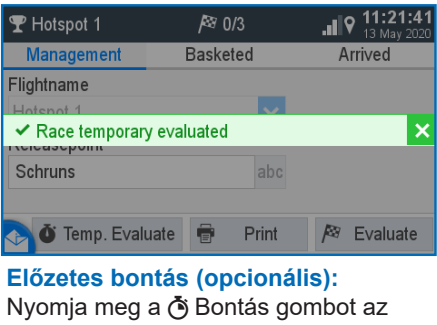

előzetes bontási listához.Ez csak egy előzetes lista, a verseny folytatódik.

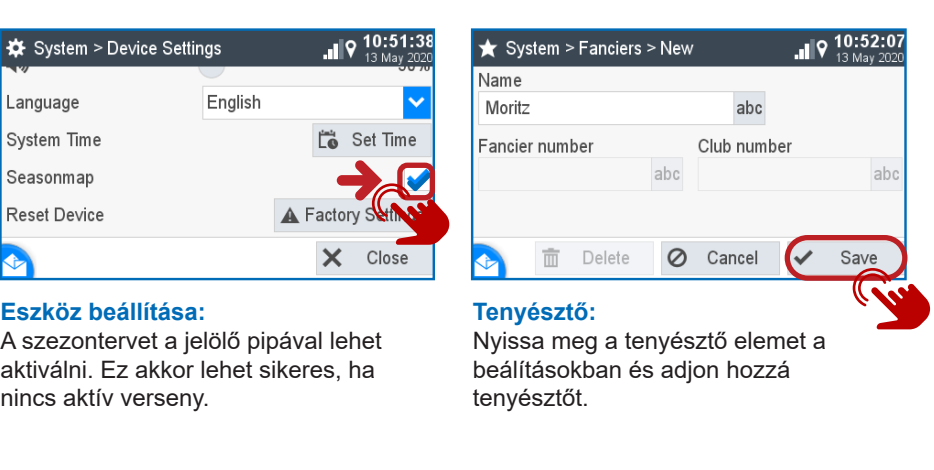

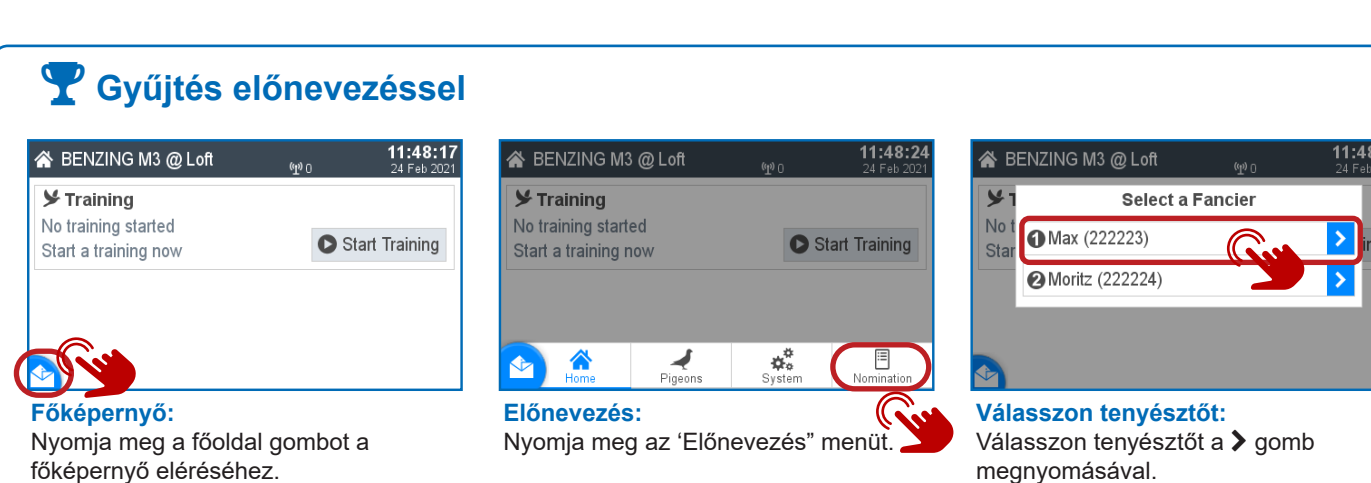

Not Nominated

Válassza ki a galambot a > gombbal,

amelyet előnevezni szeretne.

Nominated

• 01.Race

Management

1 DE 3333 19 0001 9

2 DE 3333 19 0002 9

3 DE 3333 19 0003 9

4 DE 3333 19 0004 9

DE 2222 10 0006 0

Nincs nevezve:

LE 3333 19 0005 Q

| 🗏 🖸 01.Race  | 0             | <b>11:48:53</b><br>24 Feb 2021 |
|--------------|---------------|--------------------------------|
| Management   | Not Nominated | Nominated                      |
| Elightname   | 1             | Vumber                         |
| Race         | abc           | <b>-</b> 1 <b>+</b>            |
| Releasepoint |               |                                |
| Releasepoint | abc           |                                |
|              |               |                                |
|              |               | 💼 Delete                       |

| ●01.Race      |                 |   | 11:<br>24 F | 49:5<br>eb 202 |
|---------------|-----------------|---|-------------|----------------|
| anagement     | Not Nominated   | Ν | lominat     | ed             |
| DE 3333 19 00 | )2 <del>Q</del> | • |             | 0              |
| DE 3333 19 00 | )6 <del>Q</del> | • |             | 0              |
| DE 3333 19 00 | )4 <del>Q</del> | V |             | 0              |

### Főoldal:

Nyomja meg a Főoldal gombot és a Főoldalt, hogy a tenyésztő előnevezését befejezze.

| 🗏 🥑 01.Race              | 0                   | <b>11:51:03</b><br>24 Feb 2021 |
|--------------------------|---------------------|--------------------------------|
| Management Not Nominated |                     | Nominated                      |
| 1 DE 4444 19 0001 Q      |                     | >                              |
| 2 DE 4444 19             | 0002 <mark>9</mark> | >                              |
| 3 DE 4444 19             | 0003 <mark>9</mark> | >                              |
| 4 DE 4444 19             | 0004 💡              | >                              |
| 5 DE 4444 19             | 0005 <mark>9</mark> | >                              |
|                          | 0006 0              |                                |

### Nincs nevezve:

Válassza ki a galambot a > gombbal, amelyet előnevezni szeretne.

|   | ❷01.Race      | 3                  |   | <b>11</b><br>24 | : <b>51:18</b><br>Feb 2021 |
|---|---------------|--------------------|---|-----------------|----------------------------|
| I | Vlanagement   | Not Nominated      | Ν | lomina          | ted                        |
| 1 | DE 4444 19 00 | 001 <mark>♀</mark> | • |                 | 0                          |
| 2 | DE 4444 19 00 | )04 <del></del>    | ▼ |                 | 0                          |
| 3 | DE 4444 19 00 | 007 <mark>9</mark> | ▼ |                 | 0                          |
|   |               |                    | ( |                 |                            |

Nevezve: Itt láthatja a nevezett galambokat. A fel és le nyilak segítségével változtathat a sorrenden.

| 😤 BENZING M3 @ Loft                                                 | (ም) 0 24 Feb 202    |
|---------------------------------------------------------------------|---------------------|
| <b>&gt; Training</b><br>No training started<br>Start a training now | Start Training      |
| 🗏 01.Race                                                           | 6 Pigeons nominated |
| - Gu                                                                | Nominate            |

Főoldal: Nyomja meg a Főoldal gombot és a Főoldalt, hogy a tenyésztő előnevezését befejezze.

## Y Gyűjtés előnevezéssel vagy anélkül (vegyes gyűjtés)

| <b>11:55:08</b><br>24 Feb 2021 |
|--------------------------------|
| 6 Pigeons nominated            |
| Basket                         |
| (fr.                           |
| Basket                         |
|                                |

A S gyűjtés gombra kattintva lehet a

gyűjtést indítani. Az előnevezett utak

lilával mutatják az információt.

Gyűjtés elkezdése:

Kezelés:

Várakozás a klub kulcsra: Tartsa a BENZING klubrendszer fölé a klub kulcsot.

=?

Waiting for Autho

| 🗏 01.Race    | 0 🛃      | <b>11:56:49</b><br>24 Feb 2021 |
|--------------|----------|--------------------------------|
| Management   | Basketed | Nominated                      |
| Flightname   | 1        | Number                         |
| Race         | abc      |                                |
| Releasepoint |          |                                |
| Releasepoint | abc      | -                              |
| •            |          | 💼 Delete                       |

### 造 01.Race 25 Management 1 🛾 🛛 DE 3333 19 0006 💡 2 ODE 3333 19 0010 9 3 @DE 4444 19 0003 9 @DE 4444 19 0002 5. @DE 4444 19 0009 9

🖀 BENZING M3 @ Club

🗏 01.Rac

Ready to

Y New F

Ready to ba

### Gyűjtve:

A legördülő menüből V válassza ki a versenyt.

Az órában lévő valamennyi tenyésztő gyűjtheti a galambjait a klubantenna fölé tartva azokat. A számok (1,2) mutatják, hogy a galamb kihez tartozik.

| 01 生   | .Race          |         | <b>≥</b> 5 |       |     | 11:58:19<br>24 Feb 2021 | A BENZING M3 @ Club |
|--------|----------------|---------|------------|-------|-----|-------------------------|---------------------|
| Ma     | Starting the r | race: A |            | sure? |     | : i ed                  | A @01.Race 🎘 0/3    |
| Flight | oranning mon   | uuc. A  | ic you .   | Juic: |     |                         |                     |
| Rac    |                |         |            |       |     | -                       | Race is running     |
| Relea  |                |         |            |       |     |                         |                     |
| Rele   |                |         |            |       |     |                         | 💑 🛈 01.Race 🏁 0/2   |
|        | This cannot I  | be und  | one        |       |     |                         |                     |
|        |                | V       | Ma         | G     | Vac |                         | Race is running     |
|        |                | ^       | 110        | Ľ     | res | <b>O</b> light          | New Race            |
| Ver    | senv ind       | ítása   | :          |       |     | ľ.                      | Versenyek:          |

A ✓ gombbal erősítse meg a verseny indítását.

### senyek: A verseny indítása után a főlépernyőre versenyét ahol láthatók a gyűjtött galambok.

| 🏷 ❷01.Race      | <i> </i> ≊ 0/3 | <b>11:58:55</b><br>24 Feb 2021 | 😤 BENZING M3 @ Club      |
|-----------------|----------------|--------------------------------|--------------------------|
| Har Print Baske | ting List      |                                | <b>%</b> ❷01.Race /≈ 0/3 |
| Relea<br>Relea  |                |                                | Race is running          |
|                 | O Cancel       | Print Crate                    | Race is running          |
|                 |                |                                |                          |

### Nyomtatás:

Adja meg a példányszámot és nyomja meg a Nyomtatás gombot. 8

Tenyésztő kiválasztása: Válassza ki a második tenyésztőt és ismétlje meg a nyomtatást.

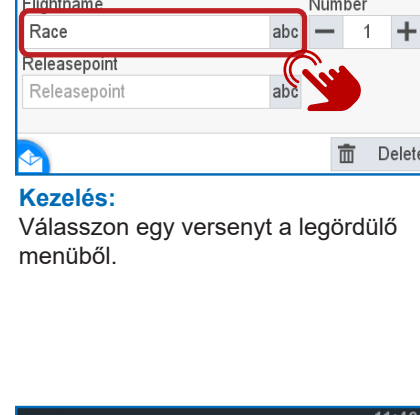

| 0 | 😤 BENZING M3 @ Loft                    | (T) (T) | <b>11:50:05</b><br>24 Feb 2021 |
|---|----------------------------------------|---------|--------------------------------|
|   | <b>Fraining</b><br>No training started |         | Ned Testsion                   |
|   | Start a training now                   | 3 Pigeo | ns nominated                   |
|   |                                        | 0       | Nominate                       |
|   |                                        |         | $\sim$                         |

Második tenyésztő előnevezése: A második tenyésztő ugyanazon versenyhez történő előnevezéséhez válassza az Előnevezés menüt.

|   | Star | <b>1</b> Max (222223) |       | >     | ing |
|---|------|-----------------------|-------|-------|-----|
|   | 0    | 2 Moritz (222224)     | Gu    | >     | ate |
|   |      |                       |       | Nomin | ate |
| • |      |                       |       |       |     |
|   | Vála | asszon tenyész        | ztőt: |       |     |

• 01.Race

Nevezve:

sorrenden.

🖀 BENZING M3 @ Loft

Management

DE 3333 19 0002 9

DE 3333 19 0006 9

DE 3333 19 0004 9

Not Nominated

Itt láthatia a nevezett galambokat. A fel

és le nyilak segítségével változtathat a

Select a Fancier

0

0

0

Válassza ki a második tenyésztőt a > gombbal.

|             | <b>11:56:17</b><br>24 Feb 2021 |
|-------------|--------------------------------|
|             | nominated                      |
| ization key | Basket                         |
| Cancel      | Basket                         |

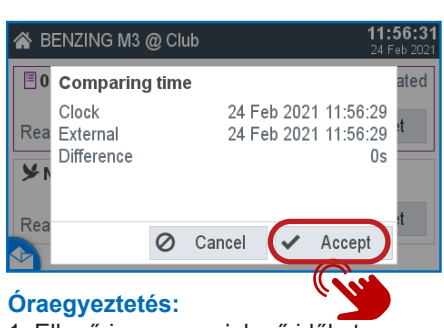

1. Ellenőrizze a megjelenő időket 2. Az óraegyeztetést a 🖌 "Jóváhagyás" gombbal lehet megerősíteni.

| d | <b>11:57:49</b><br>24 Feb 2021<br>Nominated |   |  |
|---|---------------------------------------------|---|--|
|   | 11:57:17                                    | 0 |  |
|   | 11:57:19                                    | 0 |  |
|   | 11:57:30                                    | 0 |  |
|   | 11:57:32                                    | 0 |  |
|   | 11:57:35                                    | 0 |  |
|   |                                             |   |  |

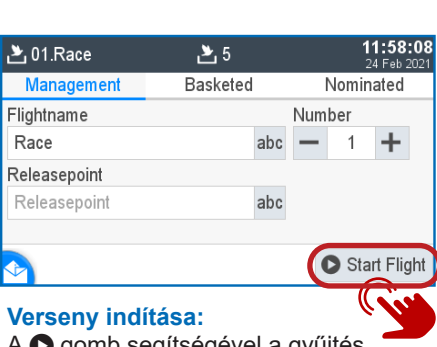

A **O** gomb segítségével a gyűjtés lezáródik és a verseny elindul.

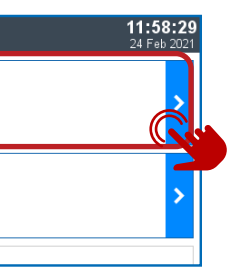

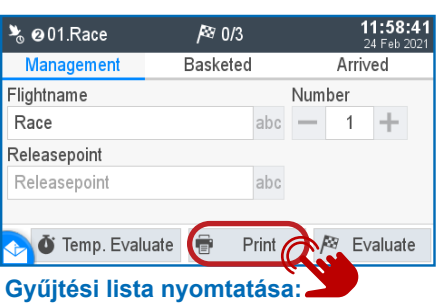

A gyűjtési lista nyomtatásához nyomja térünk vissza. Válassza ki az "1" tenyésztő meg a 🖶 Nyomtatás gombot.

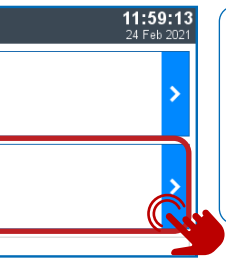

### **MEGJEGYZÉS:**

A "vegyes gyűjtések" után a rendszer mindíg visszatér a főképernyőre és innen kell külön-külön a tenyésztők gyűjtési jegyzőkönyveit nyomtatni.